# **INSTRUCTIVO PREINSCRIPCIÓN NUEVOS/AS ASPIRANTES**

Se accede a esta interfaz mediante la URL http://www.guarani.fcen.uncu.edu.ar/preinscripcion/fcen/? o=

|                                                   | Versión 3.7.0                                                                                                    |
|---------------------------------------------------|----------------------------------------------------------------------------------------------------|
| Ingresá tus datos<br>E-mail                       | SIU-Preinscripción<br>Antes de comenzar el proceso de preinscripción asegurate de tener una dirección de correo<br>electrónico válida y que funcione correctamente.<br>Si ya te preinscribiste, podés ingresar para completar tus datos escribiendo el e-mail y la clave |
| Ingresar                                          | que ingresaste en el proceso de preinscripción.<br>Tu preinscripción no está completa hasta que presentes toda la documentación y el formulario<br>obtenido por este sistema, firmado por vos, en Sección Alumnos de la Facultad.                                        |
| ¿Usuario nuevo en el sistema?<br>Registrate       |                                                                                                    |
| ¿Olvidaste tu clave de acceso?<br>Recuperar clave |                                                                                                    |

### Alta de usuario

Antes de comenzar el proceso, es necesario contar con una dirección de correo electrónico válida y que funcione correctamente. A través de la misma se confirmará la cuenta y será posible recuperar la clave en caso que sea necesario.

Para registrar un nuevo usuario se debe clickear el botón "Registrate", Se verá la siguiente pantalla de alta de usuario:

| <b>SIUGUARANÍ</b><br>MÓDULO DE GESTIÓN ACADÉMICA                                           |                                                                                                    |   |                               | Versión 3.7.0 |  |
|--------------------------------------------------------------------------------------------|----------------------------------------------------------------------------------------------------|---|-------------------------------|---------------|--|
| Crear nuevo usuario                                                                        |                                                                                                    |   |                               |               |  |
| Tu preinscripción no estará<br>completa hasta que presentes<br>torta la documentación y el | ATENCIÓN: los datos cargados en esta pantalla no podrán ser modificados posteriormente.<br>Por favor, verificá que los mismos sean correctos antes de generar el usuario. |   |                               |               |  |
| formulario obtenido por este                                                               | Datos del usuario                                                                                                    |   |                               |               |  |
| Sección Alumnos de la                                                                      | E-mail (*)                                                                                                    |   | Repetir e-mail (*)            |               |  |
| Falunau.                                                                                   | astor@piazzolla.com                                                                                                    |   | astor@piazzolla.com           |               |  |
| Antes de comenzar el proceso<br>de preinscripción asegurate                                | Clave (*)                                                                                                    |   | Reingresá la clave (*)        |               |  |
| de tener una dirección de<br>correo electrónico válida y que                               |                                                                                                    |   |                               |               |  |
| funcione correctamente.<br>Completá los campos de este                                     |                                                                                                    |   |                               |               |  |
| formulario con atención.<br>LUEGO NO PODRÁS                                                | Datos personales                                                                                                    |   |                               |               |  |
|                                                                                            | Apellido (*)                                                                                                    |   | Nombres (*)                   |               |  |
| ingresar al sistema, con el                                                                | Astor                                                                                                    |   | Piazzolla                     |               |  |
| usuario y clave que ingresás<br>ahora.                                                     | Nacionalidad (*)                                                                                                    |   | País emisor del documento (*) |               |  |
|                                                                                            | Argentino                                                                                                    | * | Argentina                     | ٣             |  |
|                                                                                            | Tipo de Documento (*)                                                                                                    |   | Número de documento (*)       |               |  |
|                                                                                            | Documento Nacional de Identidad                                                                                                    | * | 12345678                      |               |  |
|                                                                                            |                                                                                                    |   | Generar usuar                 | o Volver      |  |

Con respecto a la clave, se presentan las siguientes consideraciones:

- La clave debe tener una longitud mínima de 6 caracteres.
- La clave no puede ser igual al nombre de usuario.

Tras completar este formulario, arribará un e-mail a la casilla especificada, con un contenido de esta forma:

Este mail fue enviado para iniciar el proceso de creación de la cuenta asociada con la dirección de mail <u>astor@piazzola.com</u>. Para completar el registro seguí este link: <u>http://server/preinscripcion/acceso/validar\_mail?t=db4b79a6dce8659a9aa7f725d5c4181bef502e23</u>. Si clickear el link no funciona intentá copiarlo y pegarlo en la barra de direcciones de tu navegador. Si no solicitaste este mail simplemente ignoralo.

El alta no estará completa hasta que la casilla de e-mail haya sido validada tras clickear el link enviado.

Una vez activada la cuenta mediante este procedimiento, el usuario será redirigido a la operación de inicio, y ya estará en condiciones de efectuar su preinscripción.

### Recuperación de clave

Si el usuario necesita recuperar su clave, puede acceder a la funcionalidad provista por el sistema mediante el link "¿Olvidaste tu clave?" o eventualmente "solicitar una nueva" del mensaje de error.

| Ingresá tu cuenta de correo y<br>para reestablecer tu clave | recibirás un mail con instrucciones |
|-------------------------------------------------------------|-------------------------------------|
| E-mail                                                      |                                     |
| No soy un robot.                                            | reCAPTCHA                           |

Luego de esta acción, arribará un mail a la casilla especificada, con un contenido de estas características:

Este mail fue enviado para iniciar el proceso de recuperación de la cuenta asociada con la dirección de mail astor@piazzolla.com. Para reestablecer tu clave por favor seguí este link: <u>http://server/preinscripcion/acceso/reset\_pass?t=6facaf7217190cd2d5c4be138c417e079e\_24d687</u>. Si clickear el link no funciona intenta copiarlo y pegarlo en la barra de direcciones. Si no solicitaste este mail simplemente ignoralo.

Vale la pena aclarar que realizar esa solicitud <u>no invalida la clave anterior</u>, sólo habilita el mecanismo de recuperación. De esta manera, si no fue el propio usuario quien solicitó el reseteo de clave, puede seguir ingresando con su contraseña original.

Para completar el proceso, siguiendo el link recibido en el correo electrónico, se redirige a una operación para introducir la nueva clave:

# **Recuperar clave**

Ingresá tu nueva clave y podrás ingresar al sistema.

| Nueva clave         |  |
|---------------------|--|
| Repetir nueva clave |  |
| Acceder             |  |

La nueva clave debe cumplir las mismas condiciones especificadas anteriormente. Al completar el proceso de restauración, se loguea automáticamente al usuario y se lo redirige a la operación de preinscripción.

# Preinscripción

|                                              | L astor@plazzolla.com -<br>Versión 3.7.0         |
|----------------------------------------------|--------------------------------------------------|
| SIU-Preinscrip                               | ción                                             |
| Como primer paso, elegí la                   | Todavia no te preinscribiste a ninguna propuesta |
| propuesta a la que queres<br>preinscribirte. | Elegir Propuesta                                 |

Como primer paso, se deberá elegir una carrera. Para ello, haciendo click en el botón "Elegir Carrera" se desplegará un listado con las opciones disponibles en el período de inscripción corriente:

| G    | SIUGUARANÍ<br>MODULO DE EXISTÓRI ACALÍDANCA |                               |               | 1 astor@pi | uzzolla.com -<br>Versión 3.7.0 |
|------|---------------------------------------------|-------------------------------|---------------|------------|--------------------------------|
| SI   | U-Preinscripción                            | Selección de propuesta        |               |            |                                |
|      |                                             | Responsable Académica (*)     |               |            |                                |
| Con  | no primer paso, elegí la                    | Facultad de Ciencias Agrarias | ٣             | propuesta  |                                |
| prop | ouesta a la que querés                      | Propuesta (*)                 |               |            |                                |
|      |                                             | Ingeniería Agrónomica         | *             |            |                                |
|      |                                             | Ubicación (*)                 |               |            |                                |
|      |                                             | Corrientes                    | *             |            |                                |
|      |                                             | Modalidad (*)                 |               |            |                                |
|      |                                             | Presencial                    | *             |            |                                |
|      |                                             |                               | ceptar Cerrar |            |                                |
|      |                                             |                               |               |            |                                |

### Datos censales

Una vez elegida al menos una carrera, aparecerá un menú a la izquierda de la operación para cargar una serie de datos censales.

Los campos marcados con (\*) son obligatorios. No es necesario cargar todos los campos obligatorios en una sola sesión, pero sí será requerido y controlado al momento de imprimir el comprobante, lo que constituye el paso final del proceso.

|                                                                                                    |                                     |                          |                      |                       |                    |                  | Versión 3.7.0 |
|----------------------------------------------------------------------------------------------------|-------------------------------------|--------------------------|----------------------|-----------------------|--------------------|------------------|---------------|
| SIU-Preinscripci                                                                                   | ón                                  |                          |                      |                       |                    |                  | 🗈 Imprimir    |
| Propuesta                                                                                          | Propuestas                          | s elegidas               |                      |                       |                    |                  |               |
| Datos principales<br>Datos personales<br>Einanciemiento de estudios                                | Responsable<br>Académica            | Propuesta                | Tipo de<br>propuesta | Ubicación             | Modalidad          | Vigente<br>hasta |               |
| Situación laboral<br>Situación familiar<br>Estudios                                                | FACULTAD DE<br>CIENCIAS<br>AGRARIAS | INGENIERÍA<br>AGRÓNOMICA | GRADO                | CORRIENTES            | PRESENCIAL         | 15/9/2018        | Elminar       |
| Tecnología<br>Deportes                                                                             | Elegir Propuesta                    |                          |                      |                       |                    |                  |               |
| Idiomas<br>Datos de salud                                                                          | Turno preferi                       | do                       |                      |                       |                    |                  | 4             |
|                                                                                                    | Turno preferido                     |                          |                      |                       |                    |                  |               |
| Completá los campos de este<br>formulario. Una vez completado<br>podés imprimirlo y presentarte en | Mañana                              |                          | *                    |                       |                    |                  |               |
| la sede, o podés guardarlo e<br>imprimirlo posteriormente.                                         | ¿Cómo cono                          | ciste la Instituci       | ón?                  |                       |                    |                  | 4             |
| Los campos marcados con (*) son                                                                    | ¿Cómo conociste la                  | Institución?             |                      |                       |                    |                  |               |
| obligatorios.                                                                                      | Por Internet                        |                          |                      |                       |                    |                  |               |
| No necesitás cargar todos los<br>campos obligatorios en una                                        |                                     |                          |                      |                       |                    |                  |               |
| sola sesión.                                                                                       | Otras inscrip                       | ciones                   |                      |                       |                    |                  | 4             |
|                                                                                                    | C ¿Te preinscribis                  | simultáneamente a una    | segunda propu        | iesta en otra Institu | ción?              |                  |               |
|                                                                                                    | Motivos por l                       | os que elegiste          | esta Institu         | ución educati         | va                 |                  | 4             |
|                                                                                                    | Por cuestiones e                    | conómicas / bajo costo   |                      | Por el prestig        | jio                |                  |               |
|                                                                                                    | Por la difusión                     |                          |                      | Por recoment          | dación de otros e  | studiantes / gr  | aduados       |
|                                                                                                    | Por recomendad                      | ión de amigos / familiar | es                   | Por el sistem         | a de ingreso       |                  |               |
|                                                                                                    | Ubicación geogr                     | áfica                    |                      | Otros                 |                    |                  |               |
|                                                                                                    | ¿Cuál de los                        | siguientes moti          | vos tuvo m           | ayor peso er          | n tu elecciór      | n de propu       | iesta?∜⊪      |
|                                                                                                    | Vocación                            |                          |                      | Sugerencia o          | tel núcleo familia |                  |               |
|                                                                                                    | Reconocimiento                      | social                   |                      | Rápida inser          | ción laboral       |                  |               |
|                                                                                                    | Perfil profesional                  |                          |                      | Mejora de las         | s condiciones eco  | onómicas         |               |
|                                                                                                    | Deseo de ser úti                    | l a la sociedad          |                      | Otros                 |                    |                  |               |

## Documentación digital

En la solapa **"Documentación"** el/la aspirante podrá cargar documentos digitales para los requisitos de ingreso documentales, que luego serán validados por la Dirección de Gestión de Estudiantes para hacer efectiva la inscripción. Por cada requisito se puede subir un archivo (documento o imagen).

| Propuesta                                                                                                    | Documentación                       |                                               |            |
|----------------------------------------------------------------------------------------------------|-------------------------------------|-----------------------------------------------|------------|
| Datos personales                                                                                                    | Certificado de título secundar      | rio                                           |            |
| Financiamiento de estudios<br>Situación laboral                                                                                                    | Evaminar No se ha seleccionado ning | gún archivo                                   | Subir      |
| Situación familiar                                                                                                    |                                     | gun diente.                                   |            |
| Estudios                                                                                                    |                                     |                                               |            |
| Tecnología                                                                                                    | Documento                           |                                               |            |
| Deportes                                                                                                    |                                     |                                               |            |
| Datos de salud                                                                                                    | Archivo cargado                     |                                               |            |
| Documentación                                                                                                    | (vista previa<br>no disponible)     | 💿 Descargar 📝 Modificar                       | × Eliminar |
| Presentación de documentación                                                                                                    |                                     |                                               |            |
| Actuación docente                                                                                                    |                                     |                                               |            |
| Actuación profesional                                                                                                    | Fotos 4x4                           |                                               |            |
| Formación academica                                                                                                    | Fata Ard, da franta                 |                                               |            |
|                                                                                                    | Polo 4x4, de lifente                |                                               |            |
| Completá los campos de este<br>formulario. Una vez completado<br>podés imprimirlo y presentarte en<br>la sede, o podés guardarlo e<br>imprimirlo posteriormente. |                                     | <ul> <li>⑦ Descargar 		✓ Modificar</li> </ul> | × Eliminar |

## Impresión del comprobante

El paso final para completar la preinscripción consiste en la impresión de un comprobante, para ser entregado en la dependencia que corresponda.

El mismo se obtiene presionando el botón "Imprimir", que se encuentra en el extremo superior derecho de la operación.

Completados todos los campos, se obtendrá el comprobante en formato PDF. En el mismo se puede distinguir:

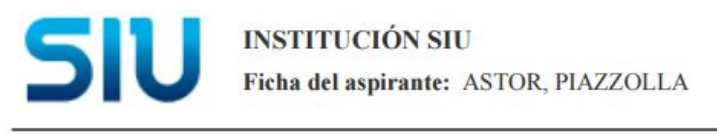

Ficha de inscripción nro.: 2/13 Fecha de última modificación: 15/9/2017

Apellido: ASTOR

Nombres: PIAZZOLLA

Nro. de Libreta Universitaria: .....

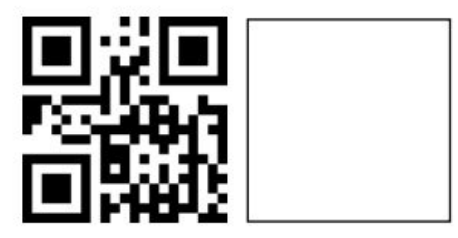

#### **PROPUESTA(S) A INSCRIBIRSE:**

| Responsable Académica         | Propuesta             | Ubicación  | Modalidad  |
|-------------------------------|-----------------------|------------|------------|
| FACULTAD DE CIENCIAS AGRARIAS | INGENIERÍA AGRÓNOMICA | CORRIENTES | PRESENCIAL |

Turno preferido

Turno preferido Mañana

¿Cómo conociste la Institución?

¿Cómo conociste la POR INTERNET Institución?

Otras inscripciones

En caso de realizarse modificaciones luego de la impresión, **será necesario generar nuevamente el comprobante**. De no hacerlo, no será posible completar la inscripción con Guaraní. Un mensaje de alerta quedará fijo en pantalla hasta que se imprima un nuevo comprobante.

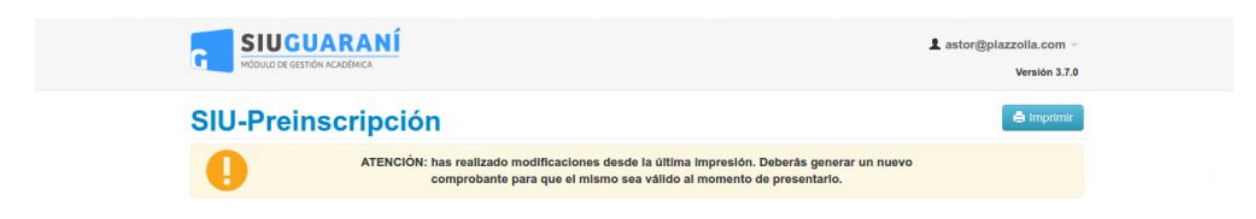